## ◆メールの通知設定を変更したいとき

| • | ĕ.        | 小                 | 学1年 わく            | わく【区分             | 1]                | ~                 |                   | ]① | 1. |    | ]を打 | 甲しっ     | てくた | ぎさい | ۱.  |
|---|-----------|-------------------|-------------------|-------------------|-------------------|-------------------|-------------------|----|----|----|-----|---------|-----|-----|-----|
|   | 利用う       | 予約▼               |                   |                   |                   |                   |                   |    | 2. | 設定 | を   | 押し      | ってく | ださ  | L۱° |
|   | プログラ      | ラム等 予             | 約                 |                   |                   |                   |                   |    |    |    |     |         |     |     |     |
|   | まなび       | 予約                |                   |                   |                   |                   |                   |    |    |    |     |         |     |     |     |
|   | 設定        |                   |                   |                   |                   |                   |                   | JQ |    |    |     |         |     |     |     |
|   | ログア       | ウト                |                   |                   |                   |                   |                   |    |    |    |     | $\[ \]$ |     | 1   |     |
|   | 23日<br>開所 | 24日<br>•14:30~18) | 25日<br>•14:30~18: | 26日<br>•14:30~18) | 27日<br>•14:30~18/ | 28日<br>•14:30~18: | 29日<br>•14:30~18/ |    |    |    |     |         | 6   | 3   |     |
|   | 30日<br>閉所 | 31日<br>•14:30~18) |                   |                   |                   |                   |                   |    |    |    |     |         | Ģ   |     | 1   |
|   | 利用于       | 予定の見方             | ງ (タップレ           | て展開)              |                   |                   | ~                 |    |    |    |     |         |     |     |     |

| Capple*                                                                        | 【学童】 テスト |     |      |  |  |  |  |  |
|--------------------------------------------------------------------------------|----------|-----|------|--|--|--|--|--|
|                                                                                | 文字サイズ    | A A | Α    |  |  |  |  |  |
| 個人設定                                                                           |          |     |      |  |  |  |  |  |
| 【学童】 テスト<br>小学 1 年<br>今月: <mark>ほしぞら【区分21</mark><br>来月: <mark>ほしぞら【区分21</mark> | 3]<br>3] |     |      |  |  |  |  |  |
| 通知メール設定                                                                        | 通知メール設定  |     |      |  |  |  |  |  |
| 下記メールアドレスは閲覧専用です。変更をご希望の際は校舎へご連絡く<br>ださい。                                      |          |     |      |  |  |  |  |  |
| メールアドレス1                                                                       |          |     |      |  |  |  |  |  |
| MyChappis@M                                                                    | yChappis |     |      |  |  |  |  |  |
| メールアドレス2                                                                       |          |     |      |  |  |  |  |  |
|                                                                                |          |     |      |  |  |  |  |  |
| ✓ 予約登録・変更時にメールを送信する                                                            |          |     |      |  |  |  |  |  |
| ✔ 利用予約の予定メールを送信する(週1回)                                                         |          |     |      |  |  |  |  |  |
|                                                                                |          | 4   | 変更する |  |  |  |  |  |

 $(\mathbf{3})$ 

3. 通知メール設定のチェックを押して 操作します。

<u>予約登録・変更時にメールを送信するにチェックが</u> <u>されている場合</u>:チェックを外すとメールが送信され ないようになります。

利用予約の週予定確認メールを送信するにチェック がされている場合:チェックを外すとメールが送信されないようになります。
※毎週水曜日に翌週の利用予定が送信されます。

- 4. 変更する を押します。
- 5. 確認画面の 0K を押します。

6.完了です。